1) How to know total number of units of the PMAY(G) works shared with NREGASoft --- *This task* to be done by MGNREGA DEOs

#### Steps

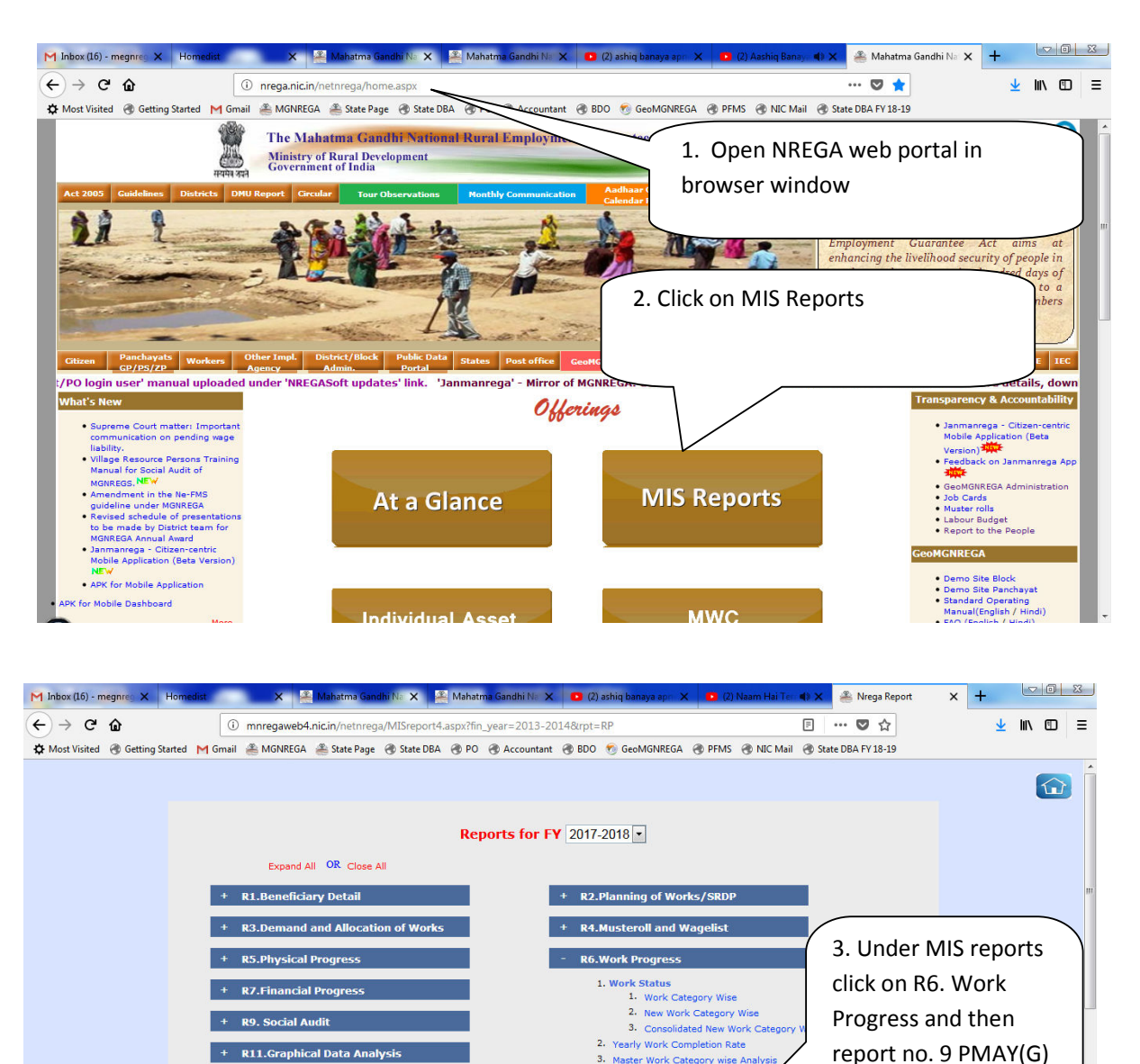

Master Work Category wise Ana
 Maintenance of Block and Bund I

10. Progress on Roadside Tree Plantation

12. Report on Individual Household Toilets

14. Maintenance of Roadside Tree Plantation

er /ver

11. Progress Report on NRM/Water Related/All Plantation Works

13. Work Category wise No. Of Works Under Convergence

Spill Over Works
 Progress of work exe

Assets Created
 No. Of Works Und
 PMAY(G) Houses

Entered in MIS

Houses status

+ R13.Kaam Maango Abhiyaan

+ R15. Relative Performance

+ R21. Mobile Monitoring System

+ R23. Barefoot Technician

+ R17. CFT Report

+ R19. DBT Reports

| · · · · · · · · · · · · · · · · · · · | imail | 🕯 MGNREGA 🛛 🏯 S      | itate Page   🛞                   | State DBA | @ PO @    | Accounta | nt 🛞 BDO  | 👩 GeoMGNR                        | EGA 🛞 I | PFMS 🛞 NI        | C Mail  🛞 | State DBA FY | 18-19 |  |  |
|---------------------------------------|-------|----------------------|----------------------------------|-----------|-----------|----------|-----------|----------------------------------|---------|------------------|-----------|--------------|-------|--|--|
|                                       |       |                      |                                  | -l C      | Houses    | © All    | PMAY      | N 6 W-                           | House   | s(State Sch      | ieme)     |              |       |  |  |
|                                       | s     | 259707000            | NO. OF WO                        | 2017-20   | 18        | Gen      | erated    | NO. OF WO                        | 2017-20 | tioned in<br>)18 | Gen       | erated       |       |  |  |
|                                       | No.   | State                | Sanctioned<br>but not<br>started | Ongoing   | Completed | Ongoing  | Completed | Sanctioned<br>but not<br>started | Ongoing | Completed        | Ongoing   | Completed    |       |  |  |
|                                       | 1     | 2                    | 3                                | 4         | 5         | 6        | 7         | 8                                | 9       | 10               | 11        | 12           |       |  |  |
|                                       | 1     | ANDHRA<br>PRADESH    | 0                                | o         | 0         | 0        | 0         | O                                | C       | 0                | 0         | 0            |       |  |  |
|                                       | 2     | ARUNACHAL<br>PRADESH | 0                                | o         | 0         | 0        | 0         | 0                                | c c     | 0                | 0         | 0            |       |  |  |
| . Click on                            | 3     | ASSAM                | 89793                            | 32778     | 87        | 677165   | 7739      | 0                                | 0.00    | 0                | 0         | 0            |       |  |  |
|                                       | 4     | BIHAR                | 411728                           | 99183     | 202       | 1179292  | 18397     | 0                                | 0       | 0                | 0         | 0            |       |  |  |
| /leghalava                            | 5     | CHHATTISGARH         | 14174                            | 140936    | 94598     | 6013742  | 8450067   | 0                                | C       | 0                | 0         | 0            |       |  |  |
|                                       | 6     | GOA                  | 0                                | 0         | 0         | 0        | 0         | 0                                | 0       | 0                | 0         | 0            |       |  |  |
| a tha                                 | 7     | GUJARAT              | 45373                            | 107554    | 4377      | 4280434  | 386809    | 0                                | 0       | 0                | 0         | 0            |       |  |  |
| i ule                                 | 9     | HARYANA              | 2210                             | 2092      | 148       | 14193    | 9042      | 0                                |         | 0                | 0         | 0            |       |  |  |
| eport page                            | 10    | JAMMU AND            | 9376                             | 3824      | 235       | 176860   | 18118     | 0                                | 0       | 0                | 0         | 0            |       |  |  |
|                                       | 11    | THARKHAND            | 90488                            | 121157    | 15422     | 4652576  | 1388017   | 0                                | 1       | 0                | 0         | 0            |       |  |  |
|                                       | 12    | KARNATAKA            | 0                                | 0         | 0         | 0        | 0         | 0                                | 0       | 0                | 0         | 0            |       |  |  |
|                                       | 13    | KERALA               | 3025                             | 1585      | 226       | 75254    | 19375     | 0                                | 0       | 0                | 0         | 0            |       |  |  |
|                                       | 14    | MADHYA<br>PRADESH    | 316307                           | 296576    | 123117    | 12156847 | 11061001  | o                                | C       | 0                | 0         | 0            |       |  |  |
|                                       | 15    | MAHARASHTRA          | 91720                            | 45141     | 4380      | 2049697  | 391088    | 0                                | 1       | 2                | 90        | 180          |       |  |  |
|                                       | N.    | MANIPUR              | 7824                             | 1859      | 0         | 25977    | 0         | 0                                | 0       | 0                | 0         | 0            |       |  |  |
|                                       | 17    | MEGHALAYA            | 15067                            | 717       | C         | 28483    |           |                                  |         |                  | 0         |              |       |  |  |
|                                       | 18    | MIZORAM              | 2314                             | 8         | 28        | 468      | 1089      | 0                                | 0       | 0                | 0         | 0            |       |  |  |
|                                       | 19    | NAGALAND             | 95                               | 0         | 0         | 0        | 0         | 0                                | C       | 0                | 0         | 0            |       |  |  |
|                                       | 20    | ODISHA               | 205580                           | 207085    | 34535     | 10390226 | 3224326   | 0                                | 0       | 1                | 0         | 90           |       |  |  |
|                                       | 21    | PUNJAB               | 2159                             | 4325      | 12        | 157293   | 869       | 0                                | 0       | 0                | 0         | 0            |       |  |  |

| ← → ♂ ☆                                | Dm   | nregaweb4.                      | nic.in/netnrega/                 | ongo_co               | mp_pds_wrk     | _rpt_new    | .aspx?page=      | S&short_name=                    | -MG&sta               | te_name=N  | 1EGHAL/     | 🛛                | ☆     | Ŧ | lii\ | ٢ | Ξ |
|----------------------------------------|------|---------------------------------|----------------------------------|-----------------------|----------------|-------------|------------------|----------------------------------|-----------------------|------------|-------------|------------------|-------|---|------|---|---|
| 🗘 Most Visited 🛞 Getting Started M Gma | il 🔮 | MGNREGA                         | 🏯 State Page 🛛                   | 🛞 State D             | BA 🛞 PO        | Accou       | ntant 🛞 BD       | D 👩 GeoMGNR                      | EGA 🛞                 | PFMS 🛞 NI  | C Mail 🏾 🕲  | State DBA FY     | 18-19 |   |      |   |   |
|                                        |      |                                 |                                  |                       |                | State :     | All  PMAY        | AIA .                            |                       |            |             |                  |       |   |      |   |   |
|                                        |      |                                 | _                                |                       | Houses         |             | <u></u>          | -                                | Houses                | (State Sch | eme)        |                  |       |   |      |   |   |
| 5. Click on                            | s    | District                        | No. of Wor<br>FY : 3             | ks Sancti<br>2017-201 | ioned in<br>L8 | Pers<br>Gen | onDays<br>erated | No. of Worl<br>FY : 1            | ks Sancti<br>2017-201 | oned in    | Pers<br>Gen | onDays<br>erated |       |   |      |   |   |
| respective                             | No.  | District                        | Sanctioned<br>but not<br>started | Ongoing               | Completed      | Ongoing     | Completed        | Sanctioned<br>but not<br>started | Ongoing               | Completed  | Ongoing     | Completed        |       |   |      |   | ſ |
|                                        | 1    | 2                               | 3                                | 4                     | 5              | 6           | 7                | 8                                | 9                     | 10         | 11          | 12               |       |   |      |   |   |
| District                               | 1    | HILLS                           | 2406                             | 0                     | 0              | 0           | 0                | 0                                | 0                     | 0          | 0           | 0                |       |   |      |   |   |
| Name                                   | 2    | East Jaintia<br>Hills           | 48                               | 0                     | 0              | 0           | 0                | o                                | 0                     | 0          | 0           | 0                |       |   |      |   |   |
|                                        | 3    | EAST<br>KHASI<br>HILLS          | 1444                             | 156                   | o              | 12313       | 0                | 0                                | C                     | 0          | 0           | 0                |       |   |      |   |   |
|                                        | 4    | NORTH<br>GARO<br>HILLS          | 1345                             | 0                     | o              | O           | 0                | 0                                | C                     | 0          | 0           | 0                |       |   |      |   |   |
| )                                      | 5    | RI BHOI                         | 1886                             | 0                     | 0              | 0           | 0                | 0                                | 0                     | 0          | 0           | 0                |       |   |      |   |   |
|                                        | 6    | SOUTH<br>GARO<br>HILLS          | 671                              | 0                     | o              | 0           | 0                | 0                                | C                     | 0          | 0           | 0                |       |   |      |   |   |
|                                        | 7    | SOUTH<br>WEST<br>GARO<br>HILLS  | 440                              | 0                     | o              | 0           | o                | o                                | Q                     | 0          | 0           | 0                |       |   |      |   |   |
|                                        | 8    | SOUTH<br>WEST<br>KHASI<br>HILLS | 615                              | 0                     | o              | 0           | 0                | 0                                | C                     | 0          | 0           | 0                |       |   |      |   |   |
|                                        | 9    | WEST<br>GARO<br>HILLS           | 3841                             | 1                     | 0              | 0           | 0                | 0                                | C                     | 0          | 0           | 0                |       |   |      |   |   |
|                                        | 10   | WEST<br>JAINTIA<br>HILLS        | 916                              | 70                    | 0              | 763         | 0                | 0                                | C                     | 0          | 0           | 0                |       |   |      |   |   |

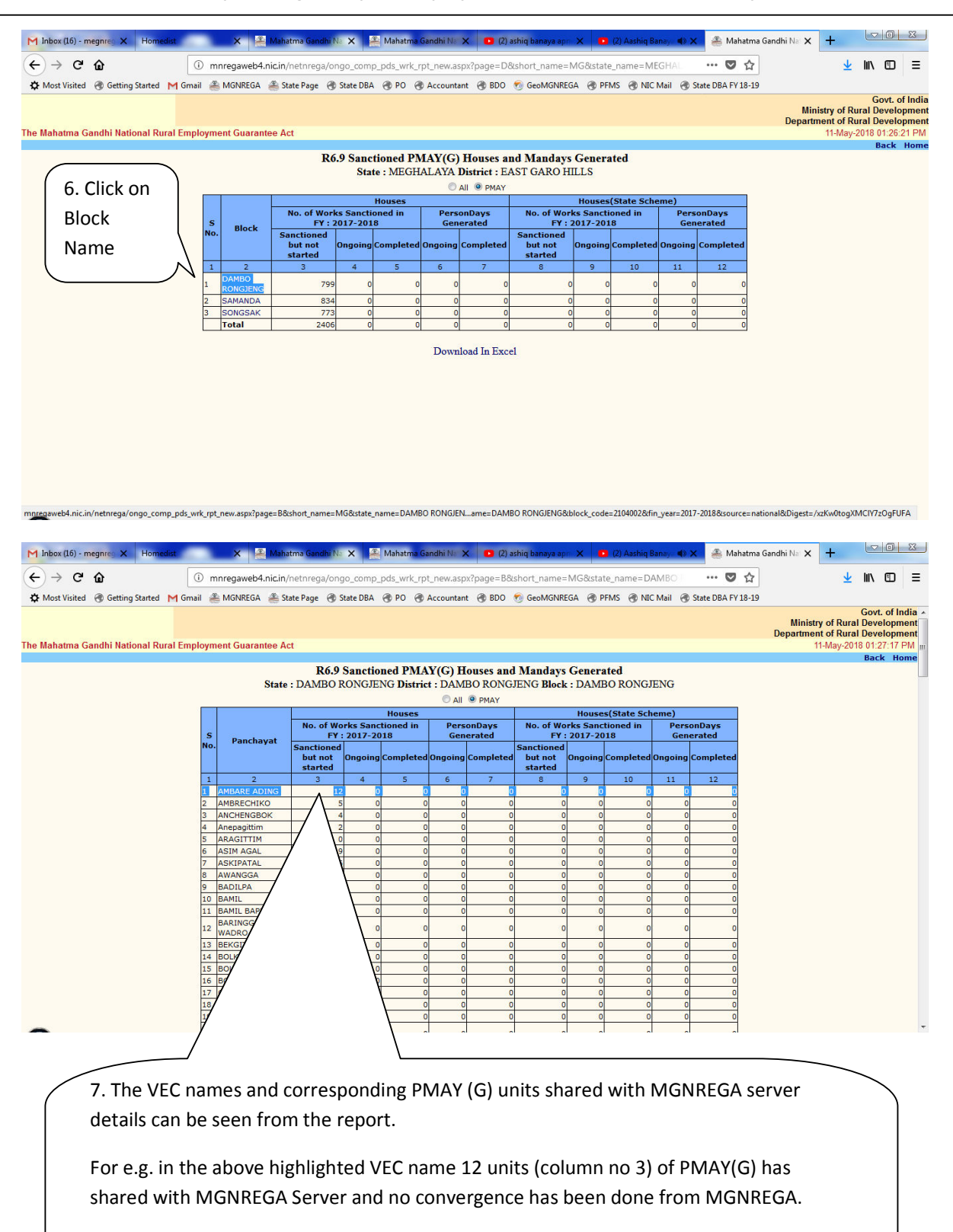

Block DEOs have to know the full work codes of these 12 units in this case so that PMAY(G) beneficiary details and corresponding Job card details can be collected for these PMAY(G) Works.

2) How to get the details of the PMAY(G) works shared with NREGA Server -- This task to be done by MGNREGA DEOs

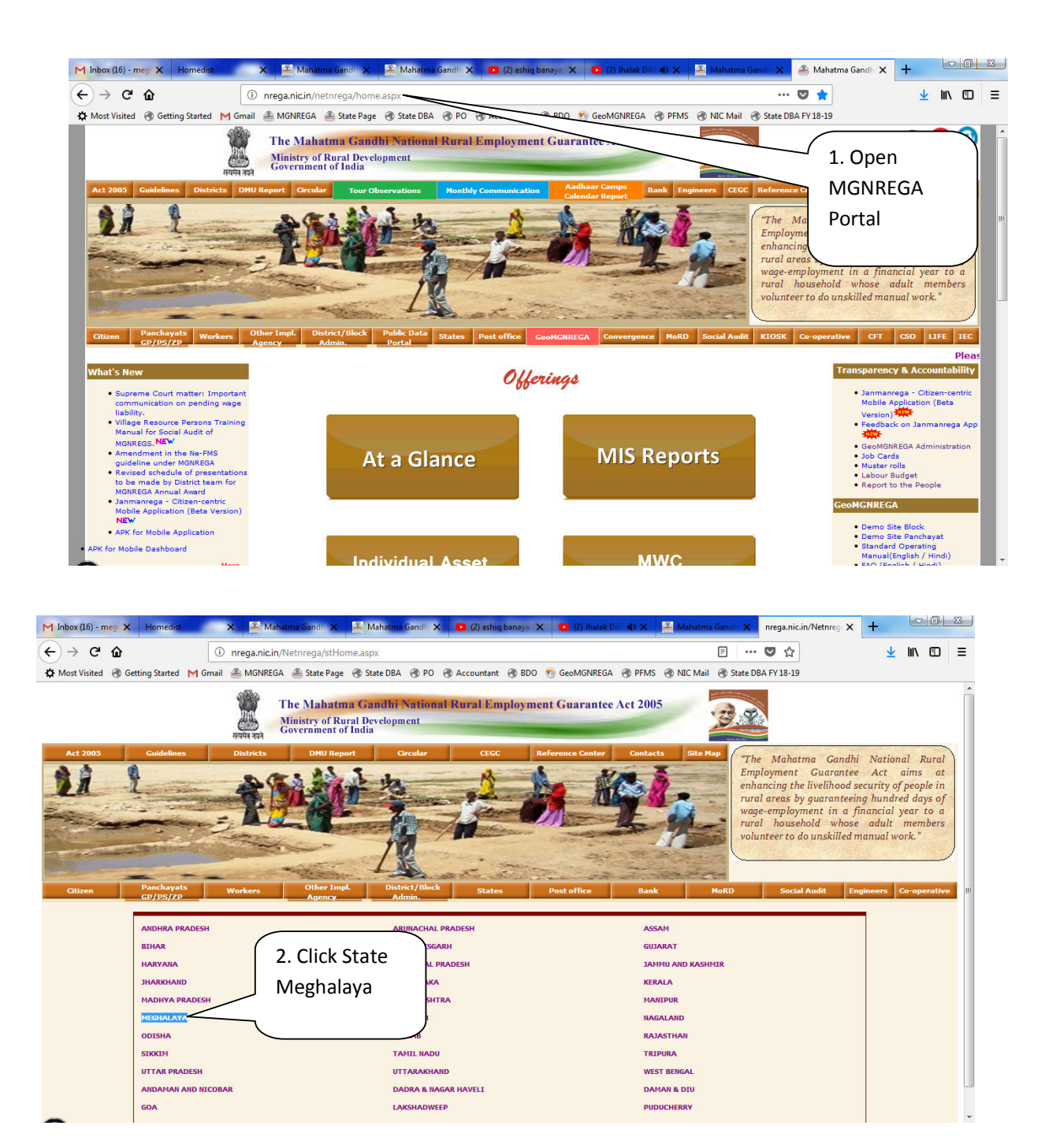

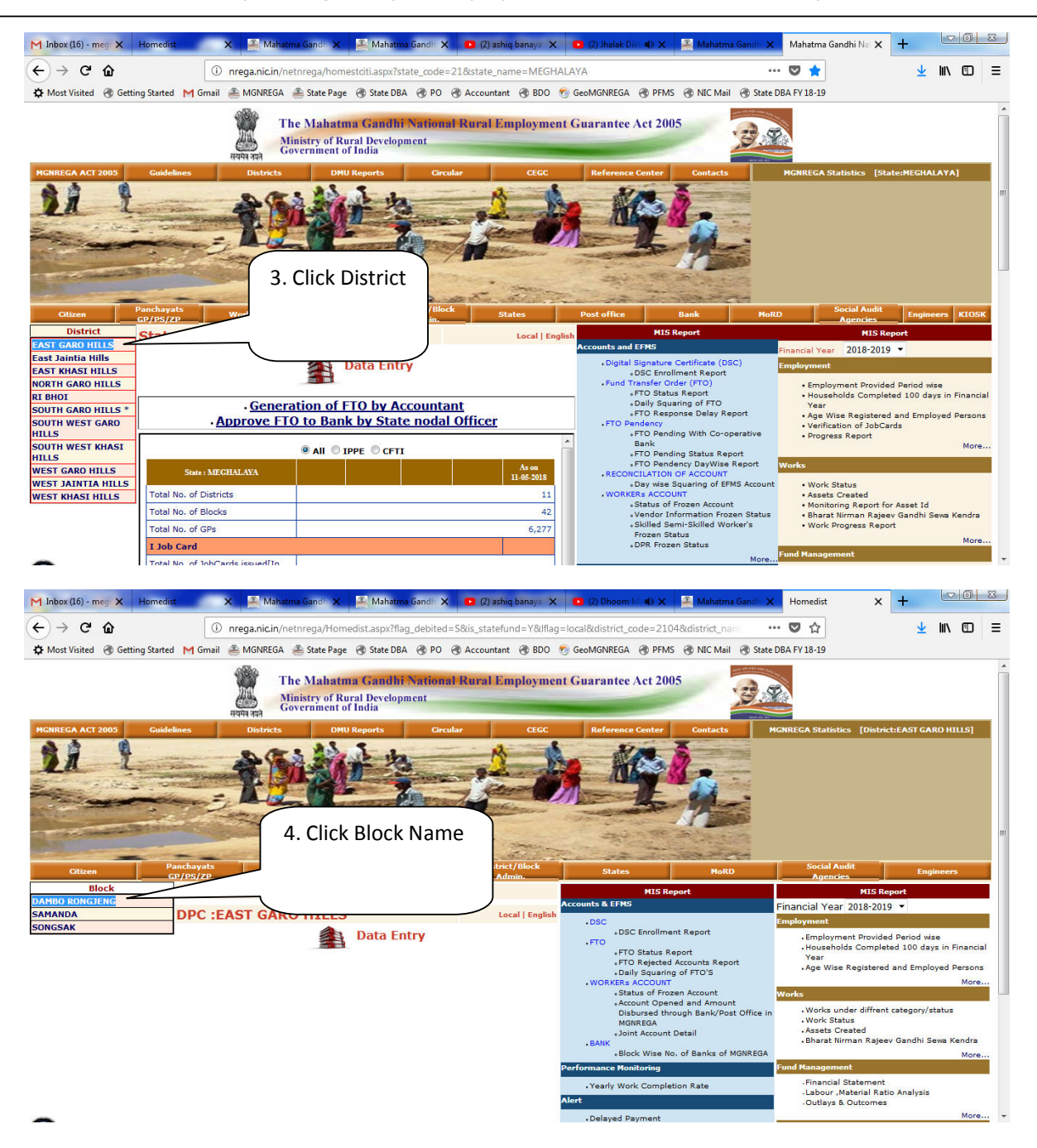

| M Inbox (16) - meg 🗙 Homedi  | ist 🗙 😤 Mahatma Gandh 🗙 😤 Mahatma Gandh 🗙 🖸 (2) asl                                           | hiq banaya 🗙 💿 (2) Dhoom M 🔹 🗶 Mahatma Gandh                | X 🐣 Untitled Page X +                                                                                      |
|------------------------------|-----------------------------------------------------------------------------------------------|-------------------------------------------------------------|----------------------------------------------------------------------------------------------------|
| < → C ŵ                      | nrega.nic.in/netnrega/Progofficer/PoIndexFrame.aspx?flag_deb                                  | ited=S&Iflag=local&District_Code=2104&district_nam          | ··· 🛡 🏠 🚽 🕪 🖸                                                                                              |
|                              |                                                                                               |                                                             |                                                                                                    |
| Most Visited  Getting Starte | d M Gmail 🚢 MGNREGA 🚢 State Page 🛞 State DBA 🛞 PO 🛞 Accounta                                  | nt 🛞 BDO 🧑 GeoMGNREGA 🛞 PFMS 🛞 NIC Mail 🛞 Sta               | ate DBA FY 18-19                                                                                           |
| he Mahatma Gandhi National I | Rural Employm <u>ent Guarantee Act</u>                                                        |                                                             | Govt. of Indi<br>Ministry of Rural Developmer<br>Department of Rural Developmer<br>11-May-2018 01:37:45 PM |
|                              |                                                                                               |                                                             | Bac                                                                                                    |
| Panchayats                   | 5. Click VEC name                                                                             | :: Accounts & EFMS ::                                       | . Freedoments                                                                                              |
| AMBARE ADING                 |                                                                                               | + DSC                                                       | :: Employment ::                                                                                           |
| AMBRECHIKO                   |                                                                                               | DSC Enrollment Report                                       | Jobcard                                                                                                    |
| ANCHENGBOK                   | ·Rt                                                                                           | • FTO                                                       | <ul> <li>Total No. of Aadhaar Nos. Entered for</li> </ul>                                                  |
| Anepagittim                  | Registration Caste Wise                                                                       | FTO Status Report                                           | MGNREGA                                                                                                    |
| PAGITTIM                     | Demand for Work                                                                               | <ul> <li>Daily Squaring of FTO'S</li> </ul>                 | No. Photos Unloaded                                                                                        |
| STM ACAL                     | Infulfilled Demand of Works                                                                   | WORKER'S ACCOUNT     Status of Freezed Account              | Category, BPL Family, RSBY, Small Margina                                                                  |
| SITTAGAL                     | Unfullfilled Allocation                                                                       | Bank/State Wise No.of Accounts of MGNREGA                   | Farmer Status                                                                                              |
| ISKIPATAL                    | <ul> <li>Musteroll which will be open/close in coming week</li> </ul>                         | Account Opened and Amount Disbursed                         | Demand For Work                                                                                            |
| AWANGGA                      | Muster Roll                                                                                   | through Bank/Post Office in MGNREGA                         | <ul> <li>Work Demand Pattern During the Financial</li> </ul>                                               |
| BADILPA                      | Employment Exhausted For Work                                                                 | Joint Account Detail                                        | year<br>- Duarmis Report on Damand                                                                         |
| BAMIL                        | Consolidate Report of Payment to worker     Work wise Consolidate Report of Daymont to worker | BANK     Deschause Miss No. of Book of MCNDCCA              | Mustroll & Wagelist                                                                                        |
| SAMIL BAPUPARA               | Fortnight Wise Labour Engaged                                                                 | · Panchayat wise No. of balls of Moniceon                   | <ul> <li>E-Muster Roll and Wagelist</li> </ul>                                                             |
| SARINGGRE WADRO              | Amount Sanctioned/Expenditure On Works                                                        | :: Performance Monitoring ::                                | <ul> <li>Executing Agency Wise Muster Roll Detail</li> </ul>                                               |
| BEKGITOKGITTIM               | <ul> <li>Category Wise Work Allotted To Workers</li> </ul>                                    | Yearly Work Completion Bate                                 | Employment Provided                                                                                        |
| OLKRET                       | Panchayat Wise Mustroll Detail                                                                | reary from completion nate                                  | Progress Report     Employment Provided Period wise                                                        |
| OLSAL ADING                  | List of Works not Started                                                                     |                                                             | Person Engaged in Work Category Irrigation                                                                 |
| OLSALGITTIM                  | - caboar badger i Approtes Month Mas Personalys                                               | :: Alerts ::                                                | Facilities to SC/ST BPL Families                                                                           |
| HAMBTI DAM                   | <ul> <li>Project Life Survey / Masters for Project Life Survey NC W</li> </ul>                | Job Card                                                    | <ul> <li>New HouseHold Joined MGNREGA</li> </ul>                                                           |
| HERAN ALDA                   | <ul> <li>MGNREGA-IWMP Convergence List of Work Under PMKSY</li> </ul>                         | Job Card not Issued     Job Card Vorification               | Employment Provided to Disabled Persons                                                                    |
|                              | Tax Reconcillation                                                                            | Job Card vernication     Job Card with different number and | SC ST Employment Status     Work Category Wice Employment Dravided                                         |
|                              | Wage Payment made through Panchayat Account                                                   | same Head of Household Name                                 | Households worked more than 100 days                                                                       |
| HERAN SONGGITAL              | DECISION                                                                                      | <ul> <li>No Of Split Families Having Different</li> </ul>   | <ul> <li>Household provided employment with</li> </ul>                                                     |
| HERAN SUNGITCHAM             | REGISTERS                                                                                     | Caste                                                       | specified no. of days                                                                                      |
| HIBILBANG                    | Registration Application Register                                                             | Job Card Not In Use                                         | Photo                                                                                                    |
| HICHRA APAL                  | MSR Receipt Register                                                                          | No.of Work whose Revised Technical Sanction                 | <ul> <li>Household/ worker without Family/Worker</li> <li>Photo</li> </ul>                                 |
| HIGISIMGITTIM                | Iob card/Employment Register                                                                  | is more than 10%                                            |                                                                                                    |
| HIGRO AGAL                   | - soo cara, employment negater                                                                | Work Running Behind the Schedule                            | :: Works ::                                                                                                |
| HIJONG                       |                                                                                               | Month Wise NO. of Works Where Wage Per                      | Work Status                                                                                                |
| CHIJONG GITTIM               | SECC List for Landless Manual Casual Labour Survey                                            | Day Is Less Than Rs.30                                      | Work Execution Level Analysis                                                                              |
|                              | 1000 Berland                                                                                  | • Fullus                                                    | - Catll Ourse Mindus                                                                                       |

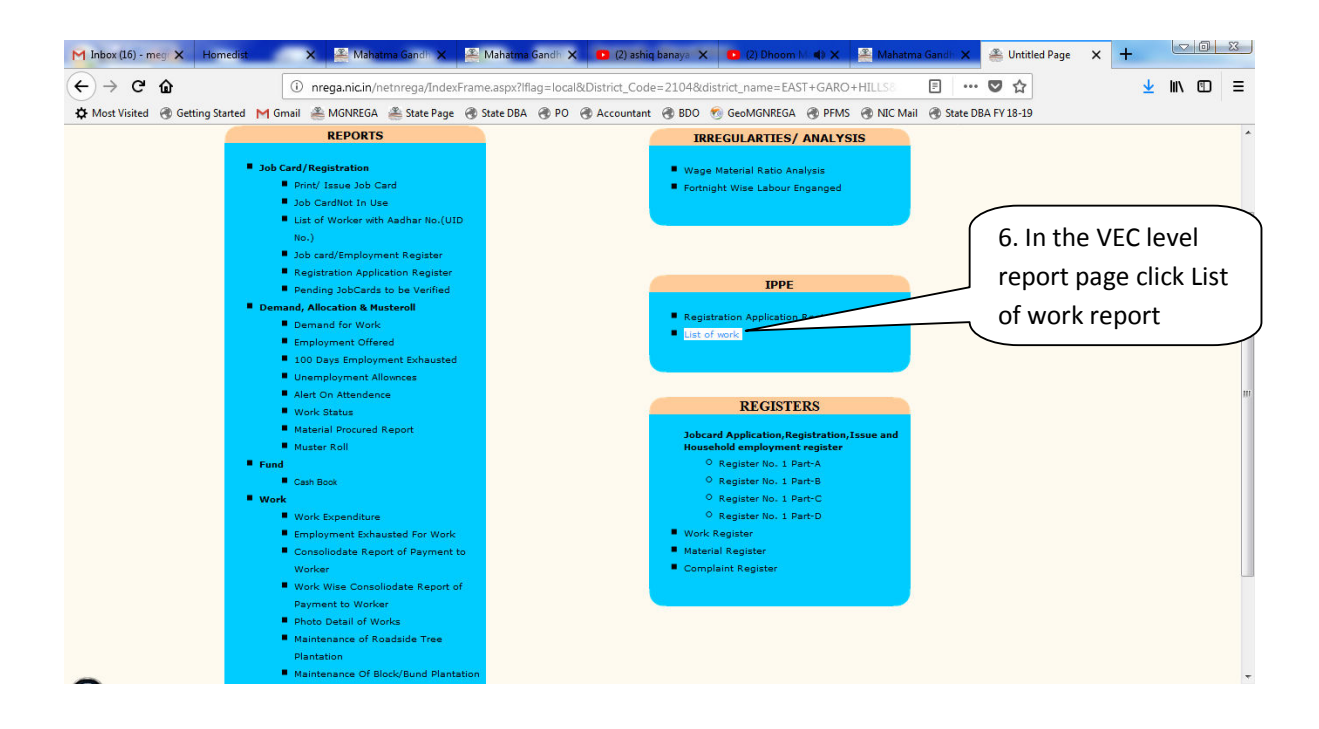

| → C' @             | 5ta 7. Select t                                            | the work cate                   | gory, work               | 018-201           | 9&Panchayat_Code=2104 🖪<br>GNREGA 🛞 PFMS 🛞 NIC Mail 🛞 | 💟 🏠                  |                                   | <b>⊻</b> I                                | I\                                           |                |
|--------------------|------------------------------------------------------------|---------------------------------|--------------------------|-------------------|-------------------------------------------------------|----------------------|-----------------------------------|-------------------------------------------|----------------------------------------------|----------------|
| natma Gandhi Natio | status , F                                                 | r as shown in<br>ot             | the below                | e                 |                                                       | Do                   | Ministry o<br>epartment o<br>11-M | G<br>f Rural D<br>f Rural D<br>lay-2018 ( | ovt. of Ir<br>evelopm<br>evelopm<br>01:39:10 | nd<br>ne<br>Pl |
| STATE :ME          | GHALAYA                                                    | DISTRICT :EAST                  | GARO HILLS               | Bloc              | k : DAMBO RONGJENG                                    | Pancha               | at : AMBAR                        | E ADING                                   |                                              |                |
| V                  | Vork Caterory : Provision of In                            | rrigation facility to Land Owne | d by SC/ST/LR or IAY B 🔻 | Work Status : ALL | •                                                     | Financial Year : ALL | •                                 |                                           |                                              |                |
| 1 S No.            | Construction of IAY House -IA<br>(2104002109/IF/IAY/17451) | Y REG. NO. MG1004552            | Approved                 | 2017-2018         | Work Category Works on Individuals Land (Category     | IV) 17451            | Asset Id                          |                                           |                                              |                |
| 2                  | Construction of IAY House -IA<br>(2104002109/IF/IAY/17452) | Y REG. NO. MG1004562            | Approved                 | 2017-2018         | Works on Individuals Land (Category                   | IV) 17452            |                                   |                                           |                                              |                |
| 3                  | Construction of IAY House -IA<br>(2104002109/IF/IAY/17455) | Y REG. NO. MG1004899            | Approved                 | 2017-2018         | Works on Individuals Land (Category                   | IV) 17455            |                                   |                                           |                                              |                |
| 4                  | Construction of IAY House -IA<br>(2104002109/IF/IAY/17545) | Y REG. NO. MG1007591            | Approved                 | 2017-2018         | Works on Individuals Land (Category                   | IV) 17545            |                                   |                                           |                                              |                |
| 5                  | Construction of IAY House -IA<br>(2104002109/IF/IAY/17731) | Y REG. NO. MG1013984            | Approved                 | 2017-2018         | Works on Individuals Land (Category                   | IV) 17731            |                                   |                                           |                                              |                |
| 6                  | Construction of IAY House -IA<br>(2104002109/IF/IAY/18477) | Y REG. NO. MG1038630            | Approved                 | 2017-2018         | Works on Individuals Land (Category                   | IV) 18477            |                                   |                                           |                                              |                |
| 7                  | Construction of IAY House -IA<br>(2104002109/IF/IAY/18514) | Y REG. NO. MG1039428            | Approved                 | 2017-2018         | Works on Individuals Land (Category                   | IV) 18514            |                                   |                                           |                                              |                |
| 8                  | Construction of IAY House -IA<br>(2104002109/IF/IAY/18903) | G. NO. MG1053148                | Approved                 | 2017-2018         | Works on Individuals Land (Category                   | IV) 18903            |                                   |                                           |                                              |                |
| 9                  | Construction of IAY House -IA<br>(2104002109/IF/IAY/20421) | Y MG1005565                     | Approved                 | 2017-2018         | Works on Individuals Land (Category                   | IV) 20421            |                                   |                                           |                                              |                |
| 10                 | Construction of IAY House -IA<br>(2104002109/IF/IAY/20488) | Y R4 453                        | Approved                 | 2017-2018         | Works on Individuals Land (Category                   | IV) 20488            |                                   |                                           |                                              |                |
| 11                 | Construction of IAY House -IA<br>(2104002109/IF/IAY/21635) | YREC                            | Approved                 | 2017-2018         | Works on Individuals Land (Category                   | IV) 21635            |                                   |                                           |                                              |                |
| 12                 | Construction of IAY House -IA<br>(2104002109/IF/IAY/22710) | Y REG.                          | Approved                 | 2017-2018         | Works on Individuals Land (Category                   | IV) 22710            |                                   |                                           |                                              |                |
| 13                 | ARECANUT PLANTATIO (INDI)<br>(2104002109/IF/33936)         | AT AM                           |                          | 2018-2019         | Works on Individuals Land (Category                   | IV) 5                |                                   |                                           |                                              |                |
| 14                 | CONST. OF PIGGERY SHELTER                                  | R (INDIV) A                     |                          | 2018-2019         | Works on Individuals Land (Category                   | IV) 6                |                                   |                                           |                                              |                |

8. The report page shows the list of all works available in the VEC. Now for the PMAY(G) works, work code can be seen uniquely showing the text "IAY" in it. For e.g. the work code 2104002109/IF/IAY/18514 is a PMAY(G) work shared from Awaasoft to NREGA server for convergence.

<u>Points to be noted:</u> When work is shared, only IAY work code, Registration number is shown. Beneficiary details are not available and his/her corresponding job card details are not available in the reports.

This report can be printed and can be shared with the Block PMAY(G) cell for providing the details of the IAY beneficiary, status of the work at the field so that convergence from MGNREGA can be initiated.

The report format for sharing of data with PMAY(G) cell may be as below

| SI  | VEC    | PMAY(G) Work code Name      | MGNREGA     | PMAY(G)     | Status of work       |
|-----|--------|-----------------------------|-------------|-------------|----------------------|
| No  | Name   |                             | Job Card No | beneficiary | (Ongoing/ Completed/ |
|     |        |                             |             | Name        | Not Started)         |
| (1) | (2)    | (3)                         | (4)         | (5)         | (6)                  |
| 1   | AMBARE | Construction of IAY House - |             |             |                      |
|     | ADING  | IAY REG. NO. MG1004552      |             |             |                      |
|     |        | (2104002109/IF/IAY/17451)   |             |             |                      |
|     |        |                             |             |             |                      |

The above tabular report has to be prepared for the entire VEC showing all PMAY(G) work codes and can be shared with PMAY(G) cell for providing the data on column no (5) and (6). For column no (4) if the data is available with PMAY(G) then it can be filled by PMAY(G) else it can also be known from MGNREGA Data entry page.

<u>Data on column no (5) and (6) in the above table is mandatory to be provided by the PMAY(G).—</u>This task has to be done by PMAY(G) Cell.

3) Data Entry in MGNREGA MIS for providing 95 days of persondays for PMAY(G) work -- *This task* to be done by MGNREGA DEOs

Once the data from PMAY(G) cell has been received as per the above format and the PMAY(G) works is in ongoing stage for such works 95 days of persondays can be provided from MGNREGA.

Note: The geo-tagging of the work is not required to be done in before and during stage under MGNREGA for the PMAY(G) convergence work. The geo-tagging will be done by the PMAY(G) cell as per their model and work will be on-going in the field.

Registering the demand of 95 days in MGNREGA MIS

| M Inbox (14) - megr Homedist 🏩 Mahatma Gandi 🏝 Mahatma            | a Gandh 🔹 (2) ashiq banaya 🔹 (2) Khuda Jaa 📣 | 🐣 Mahatma Gandh 🛛 🐣 Work Expenditur 🛛 W                                               | 'ork Demand X +                                                                                 |
|-------------------------------------------------------------------|----------------------------------------------|---------------------------------------------------------------------------------------|-------------------------------------------------------------------------------------------------|
| (←) → C ŵ ③ 164.100.51.12/Netnrega/deman                          | nd_new.aspx                                  | 💟                                                                                     | ☆ ⊻ II\ 🖸 🗉                                                                                     |
| 🗘 Most Visited 🛞 Getting Started M Gmail 🚢 MGNREGA 🚢 State Page 🛞 | State DBA   PO 🛞 Accountant 🛞 BDO 👩 GeoM     | IGNREGA 🛞 PFMS 🛞 NIC Mail 🛞 State DBA FY 1                                            | 8-19                                                                                            |
| The Mahatma Gandhi National Rural Employment Guarantee Act        |                                              |                                                                                       | Govt. of India<br>Ministry of Rural Developmen<br>Department of Rural Developmen<br>11-May-2018 |
| Demand for Work                                                   |                                              |                                                                                       | Back Home                                                                                       |
| State :MEGHALAYA                                                  | District : EAST GARO HILLS                   | Block : DAMBO RONGJENG                                                                | AMBARE ADING                                                                                    |
| Financial Year                                                    | 2018-2019                                    | Village                                                                               | AMBARE ADING -                                                                                  |
| Registration ID.                                                  | Select                                       | Total Days worked                                                                     |                                                                                                 |
| Generate The Acknowledgement of Demand - Yes 💿 No 🖲               |                                              | When registering<br>MGNREGA DEOs h<br>the correct demar<br>IAY beneficiary on<br>MIS. | the demand,<br>have to show<br>hd against that<br>ly in MGNREGA                                 |

| M Inbox (17) - meg Homedist               | Mahatma Gandh                       | 🐣 Mahatma Gandh        | 🏯 Mahatma Gandh | Work Expenditu    | 🖀 Mahatma G                                               | indh 🔹 (2) Ever                                                          | green 📣                                              | Work Demand X                                                              | +                                               |                                         | 23                                       |
|-------------------------------------------|-------------------------------------|------------------------|-----------------|-------------------|-----------------------------------------------------------|--------------------------------------------------------------------------|------------------------------------------------------|----------------------------------------------------------------------------|-------------------------------------------------|-----------------------------------------|------------------------------------------|
| ↔ → ♂ ☆                                   | i 164.100.51.12/N                   | etnrega/demand_new.a   | spx             |                   |                                                           |                                                                          | 💟                                                    | ☆                                                                          |                                                 | lii\ 🗉                                  | ) ≡                                      |
| A Most Visited 🛞 Getting Started          | M Gmail 🖀 MGNREGA 🏽 🆀               | State Page 🛞 State DBA | 🛞 PO 🛞 Account  | tant 🛞 BDO 👩 GeoM | Ignrega 🛞 PFM                                             | 5 🛞 NIC Mail 🛞                                                           | State DBA F                                          | / 18-19                                                                    |                                                 |                                         |                                          |
| ihe Mahatma Gandhi National Rur           | al Employment Guarantee             | Act                    |                 |                   |                                                           |                                                                          |                                                      | Min<br>Departn                                                             | istry of R<br>nent of R                         | Govt.<br>ural Deve<br>ural Deve<br>11-M | of India<br>lopmen<br>lopmen<br>lav-2018 |
| Demand for Work                           | ,                                   |                        |                 |                   |                                                           |                                                                          |                                                      |                                                                            | Bac                                             | <u>(</u>                                | Home                                     |
| State :MEGHALAYA                          |                                     | Distrie                | ct : EAST GARO  | HILLS             | Block : DAM                                               | BO RONGJEN                                                               | G                                                    | Panchayat<br>AMBARE ADING                                                  |                                                 |                                         | •                                        |
| Financial Year                            |                                     | 2018-20                | 19              |                   | Village                                                   |                                                                          |                                                      | AMBARE ADING                                                               | •                                               |                                         |                                          |
| Registration ID.                          |                                     | 12-SAN                 | TINIUSH SANGMA  |                   | Total Days wor                                            | ked                                                                      |                                                      |                                                                            |                                                 |                                         |                                          |
| CANTINUUCI                                | Name of Applicant                   | Date Of Ap             | plication       | Work Deman        | i From                                                    | No of Days                                                               |                                                      | Work Demand to                                                             |                                                 |                                         |                                          |
| SANGMA                                    | <sup>¬</sup>                        | 11/05/2018             | 2               | 0/05/2018         | :                                                         | .2                                                                       | 02/06/20                                             | 18                                                                         |                                                 |                                         |                                          |
| SELITHA M                                 | АК                                  |                        |                 |                   |                                                           |                                                                          |                                                      |                                                                            |                                                 |                                         |                                          |
| Generate The Acknowledgement              | d - Yes 💿 No 💿                      | P                      | roceed          |                   | 1                                                         |                                                                          |                                                      |                                                                            |                                                 |                                         |                                          |
| This job car<br>demonstrat<br>beneficiary | rd is just show<br>tion and it is r | vn for<br>not the actu | ual IAY         |                   | Presen<br>deman<br>that eN<br>be prol<br>show e<br>otherw | tly out o<br>d (actual<br>AR gener<br>olem for<br>ntire 95<br>ise if any | f 95 d<br>I work<br>ration<br>MGN<br>days<br>y set c | ays only 1<br>king days)<br>in future<br>REGA DEC<br>demand a<br>of eMR ge | 2 da<br>is sh<br>date<br>Ds. D<br>t one<br>nera | ys<br>own<br>will<br>o no<br>ce<br>tion | so<br>not<br>t                           |
|                                           |                                     |                        |                 |                   | genera                                                    | to that n                                                                | nissin                                               |                                                                            |                                                 | J                                       |                                          |
|                                           |                                     |                        |                 |                   | Scillia                                                   |                                                                          | 1133111                                              | 5 301 01 01                                                                | vii(.                                           |                                         |                                          |

| M Inbox (17) - meg             | Homedist             | 🔏 Mahatr          | na Gandi 🛛 🚑 M     | ahatma Gandh                                                                                                    | 🏯 Mahatma Gandh | Work Expendit     | tur 🦉 🌉 Mahatma Gandi | (2) Evergree       | en 🔹 🔸       | Work Demand  | +           |                   | 53                 |
|--------------------------------|----------------------|-------------------|--------------------|----------------------------------------------------------------------------------------------------|-----------------|-------------------|-----------------------|--------------------|--------------|--------------|-------------|-------------------|--------------------|
| $\leftrightarrow$ × $\bigstar$ |                      | 164.100.          | 51.12/Netnrega/d   | demand_new.as                                                                                                   | ърх             |                   |                       |                    | 🛡 1          | \$           | ⊉           | lii\ 🗊            | ( ≡                |
| 🗘 Most Visited 🛞 Ge            | tting Started        | M Gmail   🏯 MGNR  | EGA 🛛 🏯 State Page | e 🛞 State DBA                                                                                                   | 🛞 PO 🛞 Account  | ant 🛞 BDO 🧒 Ge    | eoMGNREGA 🛞 PFMS 🤅    | 🖲 NIC Mail 🛛 🛞 Sta | te DBA FY 18 | -19          |             |                   |                    |
|                                |                      |                   |                    |                                                                                                    |                 |                   |                       |                    |              | Mini         | stry of Ru  | Govt.<br>al Devel | of India<br>lopmen |
| The Mahatma Gandhi             | National Run         | al Employment Gu  | arantee Act        |                                                                                                    |                 |                   |                       |                    |              | Departin     | chie of Rul | 11-M              | ay-2018            |
| Demand for Work                |                      |                   |                    |                                                                                                    |                 |                   |                       |                    |              |              | Back        |                   | Home               |
|                                |                      |                   |                    |                                                                                                    |                 |                   |                       | DONORDIO           |              | Panchayat    |             |                   |                    |
| State :MEGHALA                 | A                    |                   |                    | Distric                                                                                                    | T: EAST GARO I  | HILLS             | BIOCK : DAMBO         | RONGJENG           |              | AMBARE ADING |             |                   |                    |
| Financial Year                 |                      |                   |                    | 2018-20                                                                                                    | 19              |                   | village               |                    |              | AMBARE ADING | -           |                   |                    |
| Registration ID.               |                      |                   |                    | 12-SANT                                                                                                    | INIUS           |                   | otal Days worked      | l .                |              |              |             |                   |                    |
|                                | 1                    | Name of Applicant |                    | Date Of App                                                                                                    | licat Data Ent  | ered Successfully | rom                   | No of Days         | Wo           | rk Demand to |             |                   |                    |
|                                | SANTINIUSI<br>SANGMA | н                 | 11/05              | /2018                                                                                                    |                 |                   | 12                    |                    | 02/06/2018   |              |             |                   |                    |
|                                | SELITHA M            | ARAK              |                    |                                                                                                    |                 |                   |                       |                    |              |              |             |                   |                    |
| Generate The Acknowle          | dgement of D         | emand - Yes 🔘 No  | 0                  | P                                                                                                    | roce            |                   |                       |                    |              |              |             |                   |                    |
|                                |                      |                   |                    | - Norman - Norman - Norman - Norman - Norman - Norman - Norman - Norman - Norman - Norman - Norman - Norman - N | Data Ente       | red Successfully! |                       |                    |              |              |             |                   |                    |
|                                |                      |                   |                    |                                                                                                    |                 |                   |                       |                    |              |              |             |                   |                    |
|                                |                      |                   |                    |                                                                                                    |                 |                   |                       |                    |              |              |             |                   |                    |
|                                |                      |                   |                    |                                                                                                    |                 |                   |                       |                    |              |              |             |                   |                    |
|                                |                      |                   |                    |                                                                                                    |                 |                   | ( 1                   | 2 days d           | eman         | d            | - 1         |                   |                    |
|                                |                      |                   |                    |                                                                                                    |                 |                   |                       | :                  |              |              |             |                   |                    |
|                                |                      |                   |                    |                                                                                                    |                 |                   | re                    | egistered          | a in iv      | 115          |             |                   |                    |
|                                |                      |                   |                    |                                                                                                    |                 |                   |                       |                    |              |              |             |                   |                    |
|                                |                      |                   |                    |                                                                                                    |                 |                   |                       |                    |              |              |             |                   |                    |
|                                |                      |                   |                    |                                                                                                    |                 |                   |                       |                    |              |              |             |                   |                    |
|                                |                      |                   |                    |                                                                                                    |                 |                   |                       |                    |              |              |             |                   |                    |
| Transferring data from 164     | .100.51.12           |                   |                    |                                                                                                    |                 |                   |                       |                    |              |              |             |                   |                    |

### Allocation of the demand – MGNREGA DEOs will perform it

| M Inbox (17) - megr Homedist        | 🐣 Mahatma Gandi     | 🐣 Mahatma Gandi         | 🐣 Mahatma Gandh        | Work Expenditur          | 🐣 Mahatma Gandh         | (2) Evergreen (1)           | Work Allocati | on X             | +                       |                                         | 8                                          |
|-------------------------------------|---------------------|-------------------------|------------------------|--------------------------|-------------------------|-----------------------------|---------------|------------------|-------------------------|-----------------------------------------|--------------------------------------------|
| (←) → C ŵ                           | i 164.100.51.12/N   | letnrega/workalloc.aspx |                        |                          |                         | •••                         | ♥ ☆           |                  | $\mathbf{T}$            | lii\ 🗊                                  | ) ≡                                        |
| A Most Visited 🛞 Getting Started M  | imail 🖀 MGNREGA 🏾 🏯 | State Page 🛞 State DBA  | 🛞 PO 🛞 Accounta        | nt 🛞 BDO 👩 GeoM          | GNREGA 🛞 PFMS 🥳         | NIC Mail 🛞 State DBA        | FY 18-19      |                  |                         |                                         |                                            |
| The Mahatma Gandhi National Rural E | mployment Guarantee | Act                     |                        |                          |                         |                             |               | Minis<br>Departm | stry of Ru<br>ent of Ru | Govt.<br>ral Devel<br>ral Devel<br>11-M | of India<br>Iopment<br>Iopment<br>Iay-2018 |
| line and the second second          |                     | 10000000                |                        |                          |                         |                             | _             | Back             |                         |                                         | Home                                       |
| State MEGHALAYA                     | District EAST GARO  | HILLS                   | Block DAMBO RONG       | JENG                     | Panchayat AMBAR         | E ADING                     | •             |                  |                         |                                         |                                            |
| Select to do allocation by group    |                     |                         | Yes No                 |                          |                         |                             |               |                  |                         |                                         |                                            |
| Work Category                       |                     |                         | Select                 |                          |                         |                             |               |                  |                         |                                         |                                            |
| Financial Year 2018-2019            |                     |                         | Select                 |                          |                         |                             |               |                  |                         |                                         |                                            |
| Work Code :Use search               | _                   |                         | Anganwadi/Other R      | ural Infrastructure      |                         |                             | Ì             |                  |                         |                                         |                                            |
| Do you want to 1 Calla at th        |                     |                         | Coastal Areas          |                          |                         |                             |               |                  |                         |                                         | -                                          |
| 1. Select ti                        | 1IS                 |                         | Drought Proofing       |                          |                         |                             |               | <u>.</u>         |                         |                                         |                                            |
| cotogory (                          |                     |                         | Rural Drinking Wate    | r                        |                         |                             |               | _                |                         |                                         |                                            |
| category                            |                     |                         | Food Grain             |                          |                         |                             |               | te*              | ALL                     | OW TA/                                  | DA                                         |
| S.No.                               |                     | days Job seeker n       | Flood Control and P    | rotection                |                         |                             |               | T                |                         |                                         | an seres                                   |
|                                     |                     |                         | Fisheries              |                          |                         |                             |               | 10               |                         |                                         |                                            |
| 1 MG-04-002-022-004/12              | 0                   | SANTING                 | Micro Irrigation Wor   | ks                       |                         |                             |               | 6/2018           |                         |                                         |                                            |
|                                     |                     |                         | Provision of Irrigatio | n facility to Land Owner | i by SC/ST/LR or IAY Be | neficiaries/Small or Margir | nal Farmers   |                  |                         |                                         |                                            |
|                                     |                     |                         | Land Development       |                          |                         |                             |               |                  |                         |                                         |                                            |
|                                     |                     |                         | Other Works            |                          |                         |                             |               |                  |                         |                                         |                                            |
|                                     |                     |                         | Play Ground            |                          |                         |                             |               |                  |                         |                                         |                                            |
|                                     |                     |                         | Rural Connectivity     |                          |                         |                             |               |                  |                         |                                         |                                            |
|                                     |                     |                         | Rural Sanitation       |                          |                         |                             |               |                  |                         |                                         |                                            |
|                                     |                     |                         | Bharat Nirman Rajee    | w Gandhi Sewa Kendra     |                         |                             |               |                  |                         |                                         |                                            |
|                                     |                     |                         | Water Conservation     | and Water Harvesting     |                         |                             |               |                  |                         |                                         |                                            |
|                                     |                     |                         | Renovation of tradit   | ional water bodies       |                         |                             |               |                  |                         |                                         |                                            |
|                                     |                     |                         |                        |                          |                         |                             |               |                  |                         |                                         |                                            |

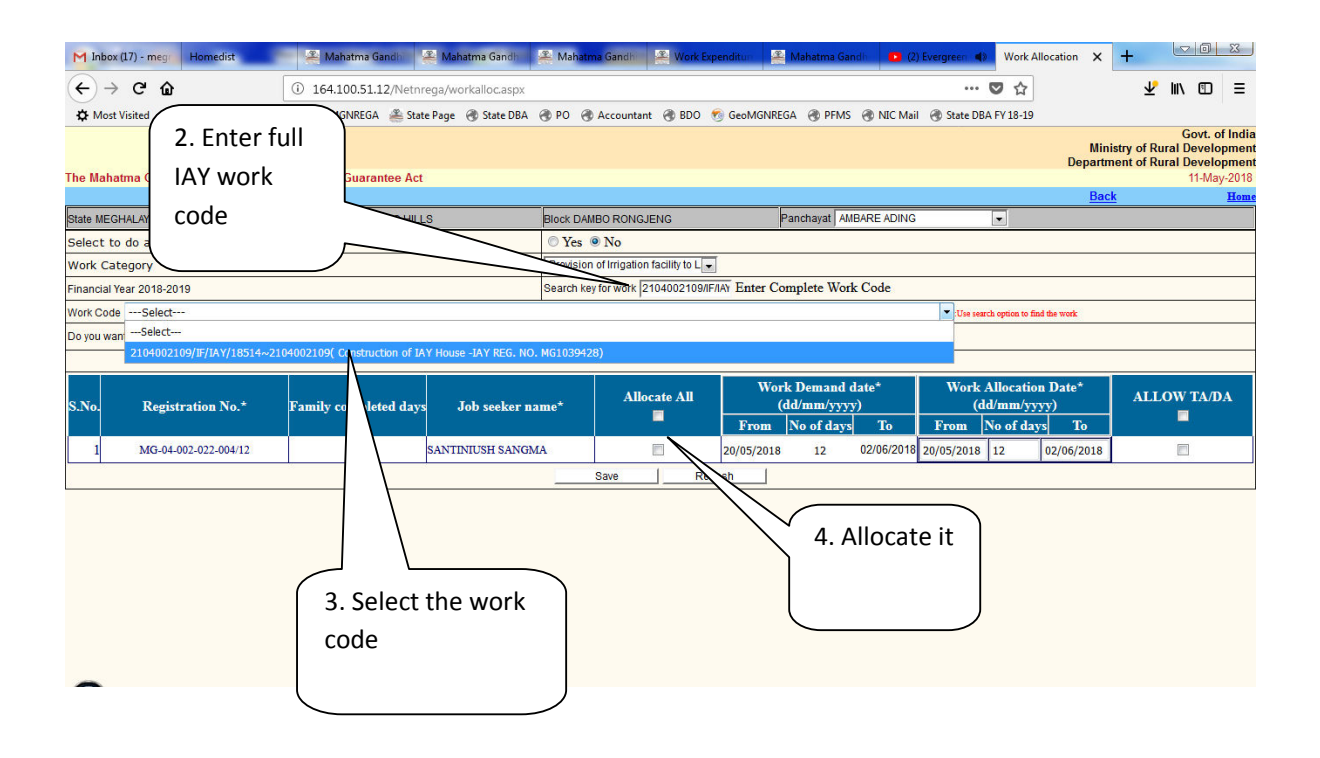

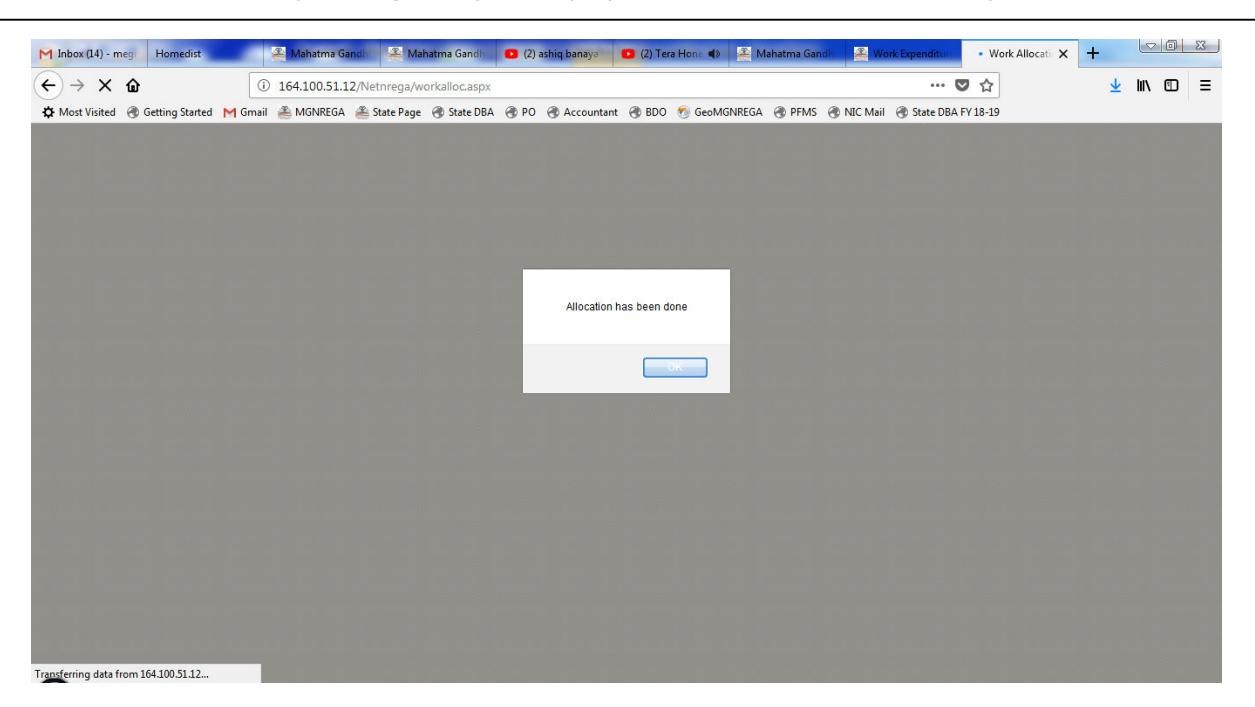

## eMR Generation – MGNREGA DEOs will perform it

The concerned DEO has to maintain a report in Excel showing how many eMRs generated and how many days of employment provided to the PMAY(G) beneficiary out of the 95 days. This is an internal report to be maintained by the MGNREGA DEOs.

The report can be of the following format -- MGNREGA DEOs require to maintain the following report at their end.

| VEC    | PMAY(G) Work code           | PMAY(G)     | MGNREGA  | Demand     | Demand To  | No.  | eMR |
|--------|-----------------------------|-------------|----------|------------|------------|------|-----|
| Name   |                             | Beneficiary | Job Card | From       |            | of   | No  |
|        |                             | Name        | No       |            |            | days |     |
| AMBARE | Construction of IAY House - | XXX         | XXXX     | 20/05/2018 | 02/06/2018 | 12   | XXX |
| ADING  | IAY REG. NO. MG1004552      |             |          | 10/06/2018 | 16/06/2018 | 7    | ххх |
|        | (2104002109/IF/IAY/17451)   |             |          |            |            |      |     |
|        |                             |             |          |            |            |      |     |
|        |                             |             |          |            |            |      |     |
|        |                             |             |          |            |            |      |     |

eMR generation Details

The issue eMR report has to be updated every time whenever new eMR is issued against the work

#### Generation of eMR in MGNREGA MIS

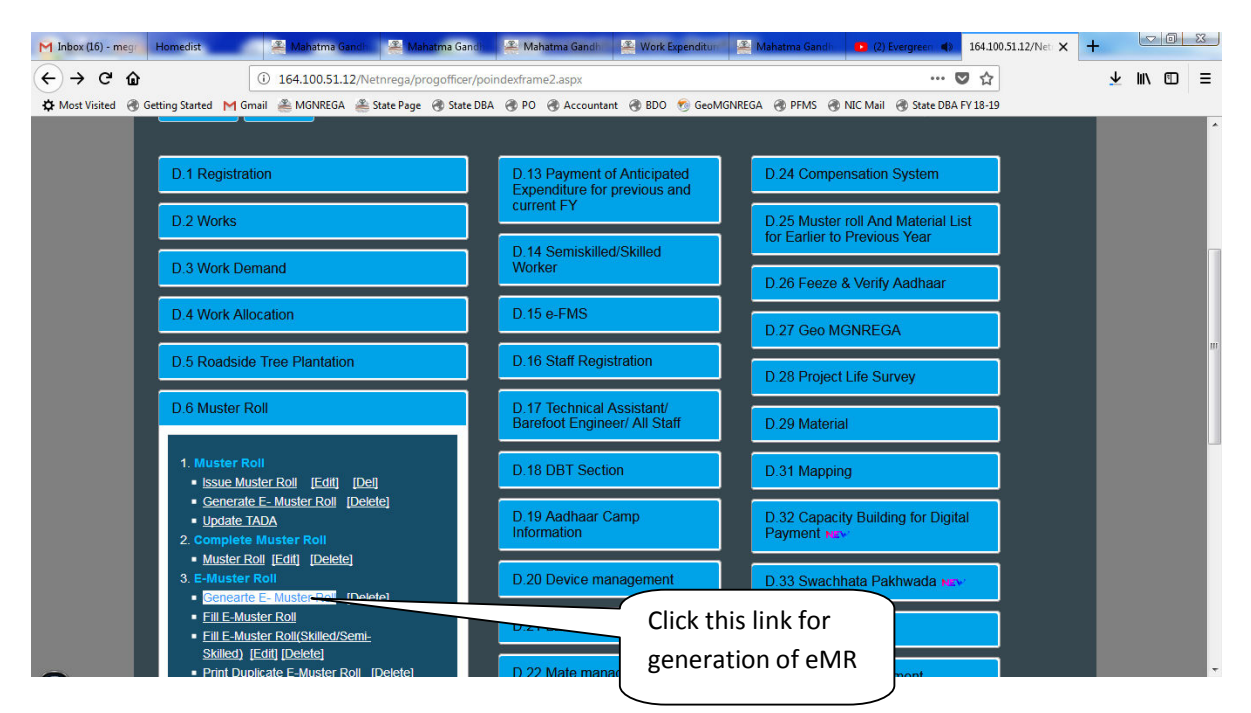

| $\leftarrow \rightarrow C \hat{\omega}$ $(i)$ 1 | 64.100.51.12/Netnrega/preprintmsr.aspx             | 🖸                                                                             | ☆ ⊻ ⊪∖ আ ≡                                                                                                |
|-------------------------------------------------|----------------------------------------------------|-------------------------------------------------------------------------------|----------------------------------------------------------------------------------------------------|
| 🛱 Most Visited 闭 Getting Started M Gmail 🔮      | 🕯 MGNREGA   State Page 🔿 State DBA 🔿 PO 🔿 Accounta | nt 🛞 BDO 🧑 GeoMGNREGA 🛞 PFMS 🛞 NIC Mail 🛞 State DBA FV                        | 18-19                                                                                                    |
| e Mahatma Gandhi National Rural Employm         | ient Guarantee Act                                 |                                                                               | Govt. of India<br>Ministry of Rural Development<br>Department of Rural Development<br>Eriday May 11, 2018 |
| nt Blank Mustroll                               |                                                    |                                                                               | Back Home                                                                                                 |
| State : MEGHALAYA                               | District : EAST GARO HILLS                         | Block : DAMBO RONGJENG                                                        |                                                                                                    |
|                                                 | Financial Year                                     | 2018-2019                                                                     |                                                                                                    |
|                                                 | Agency Category - Executing Agency                 | Gram Panchayat-AMBARE ADING                                                   |                                                                                                    |
|                                                 | Worker Category                                    | Unskilled      Skilled/Semi-Skilled                                           |                                                                                                    |
|                                                 | Search Key for Work                                | <b>Q</b>                                                                      |                                                                                                    |
|                                                 | Work Code *                                        | 2104002109/IF/IAY/18514 Construction of IAY House - IAY<br>REG. NO. MG1039428 | DEOs please chec                                                                                          |
|                                                 | Date From *                                        | 20/05/2018                                                                    | the from and to                                                                                           |
|                                                 | Date To *                                          | 02/06/2018                                                                    | date carefully.                                                                                           |
|                                                 | No. of workers can fit in one Muster roll form •   | 10                                                                            |                                                                                                    |
|                                                 | Select Designation •                               | Junior EngineerBP                                                             |                                                                                                    |
|                                                 | Select Technical Staff •                           | CHOKCHIME A SANGMA                                                            |                                                                                                    |
|                                                 | Select to generate musterroll group wise           | T Yes                                                                         |                                                                                                    |
|                                                 | Pr                                                 | oceed                                                                         |                                                                                                    |

| 🌱 Inbox (17) -                                                                                                    | megr      | Homedist     |                | 🏯 Mahatma Gar     | idh 🚔 Ma         | hatma Gandh           | <mark>≇</mark> N | lahati | ma Gan   | dhi   |        | Work E   | xpend | itun  |       | Mahat  | tma G      | andh          | 0            | (2) Everg    | green ( |         | Print N | luster Ro      | al x                | +        |       |                 | ٥       | 83       |
|----------------------------------------------------------------------------------------------------|-----------|--------------|----------------|-------------------|------------------|-----------------------|------------------|--------|----------|-------|--------|----------|-------|-------|-------|--------|------------|---------------|--------------|--------------|---------|---------|---------|----------------|---------------------|----------|-------|-----------------|---------|----------|
| <br><br> | ŵ         |              | (              | 0 164.100.51.12   | /Netnrega/pr     | reprintmsr.asp        | x                |        |          |       |        |          |       |       |       |        |            |               |              |              | •••     |         | ☆       |                |                     |          | ⊉     | lii\            | ₪       | ≡        |
| C Most Visited                                                                                                    |           | Getting Star | ted M Gma      | I 🐣 MGNREGA       | 繼 State Page     | State DBA             | @ P0             | 0 0    | Acco     | untar | nt 闭   | BDO      | 👩 G   | ieoMG | INREG | A 🛞    | PFM        | is 🛞          | NIC M        | ail 🛞        | State D | BA FY   | 18-19   |                |                     |          |       |                 |         |          |
| ome Print                                                                                                    | Ger       | ierate Mo    | ore e-MR       |                   |                  |                       |                  |        |          |       |        |          |       |       |       |        |            |               |              |              |         |         |         |                |                     |          |       |                 |         |          |
|                                                                                                    |           |              |                |                   | МАНАТМА (        | GANDHI NAT            | IONA             | L RU   | RAL E    | MP    | LOYI   | MENT     | GUAI  | RANT  | ree / | АСТ    |            |               |              |              |         |         |         |                |                     |          |       |                 |         |          |
|                                                                                                    | a a la Na | _            | Dana Na        |                   |                  | Muster                | Roll (           | For    | Unski    | lled  | Lab    | ourer    | )     |       |       |        |            |               |              |              | Cinnak  |         |         |                |                     |          |       |                 |         |          |
| ate:MEGHALA)                                                                                                    |           | 0<br>Muste   | r Roll No. : 4 | <br>Muster Re     | oll Printing dat | e:11/05/2018          |                  |        | District | EAS   | T GAR  | O HILL   | s     | F     | Block | DAMB   |            | NGJENO        |              | Pan          | chavat  | :AMBA   | RE AD   | ING            | er with             | Financia | l Yea | r:2018          | -2019   | _        |
| ork Code : 210                                                                                                    | 40021     | .09/IF/IAY/: | 18514          |                   |                  | Work Name :           | Constr           | uctio  | n of IA  | Y Hou | use -I | AY REG   | . NO. | MG10  | 3942  | 8      |            |               |              |              |         |         |         |                |                     |          |       |                 |         |          |
| ate From :20/                                                                                                    | 05/201    | 8 Date       | To :02/06/20   | .8                |                  | Executing Ag          | ency :           | Gram   | Panch    | ayat  | Tec    | hnical s | ancti | on no | & Da  | te :MG | 30400      | 2/1/8(        | 14/09/       | 2017)        | Finan   | ncial s | anctio  | n no & [       | Date :              | MG0400   | 2/1/8 | 3(14/0          | 9/201   | )        |
|                                                                                                    | arstar    | in responsib | ne for measu   |                   | ME A SANGINA     | 1                     | T                |        |          |       |        |          |       |       |       |        |            |               | 1            |              | 1       | 1       |         |                |                     | 1        |       |                 |         |          |
|                                                                                                    |           |              |                |                   |                  |                       |                  |        |          |       |        | Daily    | Atten | dence |       |        |            |               |              |              |         |         |         |                |                     |          |       |                 |         |          |
| No Nar                                                                                                    | ne/Re     | No           | Name of He     | ad Name of        | Village          | Account N             |                  |        |          |       |        |          |       |       |       |        |            |               |              | Total        | Wage    | e Am    | ount    | and            | औज़ार<br>प्रत्वंशित | Tota     | l s   | ignatu<br>imnre | re/Th   | umb      |
| .no nar                                                                                                    | ne/ Ke    | gno          | of Househo     | ld Applicant      | village          | Account is            |                  |        |          |       |        |          |       |       |       |        |            |               | Atte         | endance      | Day     | D       | ue      | living<br>exp. | सुगतान              | payme    | ent   | App             | plicant | <u> </u> |
|                                                                                                    |           |              |                |                   |                  |                       | 1                | 1      | 2 3      | 4     | 5      | 6 7      | 7 8   | 9     | 10    | 11     | 12         | 13 14         | 4            |              |         |         |         |                |                     |          |       |                 |         |          |
|                                                                                                    |           |              |                |                   |                  |                       |                  | +      | -        |       |        |          | -     | +     |       |        | _          | $\rightarrow$ | +            |              |         | -       | _       |                |                     |          | +     |                 |         | _        |
|                                                                                                    |           |              |                |                   |                  | Bank                  |                  |        |          |       |        |          |       |       |       |        |            |               | $\mathbf{X}$ |              |         |         |         |                |                     |          |       |                 |         |          |
| 1 MG-04-00                                                                                                    | 2-022-    | 004/12       | SANTINIUSH     | SANTINIUSH        | AMBARE           | State Bank o<br>India | f                |        |          |       |        |          |       |       |       |        |            |               |              | 、<br>、       |         |         |         |                | x                   |          |       |                 |         |          |
|                                                                                                    |           |              | SANGMA         | DANOMA            | ADING            | 34707*****            | •                |        |          |       |        |          |       |       |       |        |            | 1             |              | $\mathbf{X}$ |         |         |         |                |                     |          |       |                 |         |          |
|                                                                                                    |           |              |                |                   |                  |                       |                  |        |          |       |        |          |       |       |       |        |            | 1             |              |              |         |         |         |                |                     |          |       |                 |         |          |
| look start date                                                                                                    |           |              |                |                   |                  |                       | atal             |        |          |       |        |          |       |       |       |        |            |               |              |              |         |         |         |                |                     |          |       |                 |         |          |
| fork start date                                                                                                    |           |              |                |                   |                  |                       | otai             |        |          |       |        |          |       |       |       |        | 1          |               |              |              |         |         |         |                |                     |          |       |                 |         |          |
|                                                                                                    |           |              |                |                   |                  |                       |                  |        |          |       |        |          |       | /     | -     |        |            |               |              |              |         |         |         |                |                     |          |       |                 |         |          |
|                                                                                                    |           |              | Atte           | ndence Taken by   | (Signature)      |                       |                  |        |          |       |        |          |       | (     | Т     | he     | СС         | ру            | of           | the          | e e N   | MR      | . It    | cai            | n b                 | e se     | eer   | n tl            | hat     | 14       |
|                                                                                                    |           |              |                | indence raiter by | (orginatore)     |                       |                  |        |          | 1     | Print  |          |       |       |       |        |            | • •           |              |              |         |         |         |                |                     |          |       |                 |         |          |
|                                                                                                    |           |              |                |                   |                  |                       |                  |        |          |       |        |          |       |       | a     | ays    | s n        | las           | be           | en j         | oro     | VIC     | lec     | i in           | τη                  | e er     | VIR   | ( TO            | or t    | IIII     |
| -                                                                                                    |           |              |                |                   |                  |                       |                  |        |          |       |        |          |       |       | а     | tte    | nr         | lan           | re           | 12           | da      | vs      | is :    | as n           | er                  | the      | ה י   | ctu             | al      | wc       |
|                                                                                                    |           |              |                |                   |                  |                       |                  |        |          |       |        |          |       |       | u     | uu     |            | aun           | CC.          | - 2          | uu      | , 3     | .5 (    | us p           |                     | the      |       | ciu             |         |          |
|                                                                                                    |           |              |                |                   |                  |                       |                  |        |          |       |        |          |       |       | d     | lem    | nar        | nd            | and          | 12           | day     | /s f    | or      | ma             | rki                 | ng t     | the   | e h             | olio    | Jav      |
|                                                                                                    |           |              |                |                   |                  |                       |                  |        |          |       |        |          |       |       |       | r      | <b>.</b> . |               |              |              | ,       |         |         |                |                     | 5        |       |                 |         |          |
|                                                                                                    |           |              |                |                   |                  |                       |                  |        |          |       |        |          |       | (     | - (1  | sur    | nda        | ay)           |              |              |         |         |         |                |                     |          |       |                 |         |          |

Once the PMAY(G) beneficiary has returned the first set of eMR then next set of the eMR can be issued by the DEO so that payment within 15 days can be done for the issued eMRs under T+8 timeframe.

This process of issuing of eMR , marking of attendance in the eMR has to be done until 95 days persondays is given to the PMAY (G) beneficiary.

Once 95 days of employment has been provided to the PMAY(G) beneficiary and all pending payments of the eMR has been cleared, that PMAY(G) work will required to be shown completed in MGNREGA MIS and asset ID will need to be generated for it from MGNREGA PO data entry page.

After/completed stage geo-tagging of the work will now require to be done by the MGNREGA MSE as per the provision. And it will be only one stage geo-tagging.

Physically the work might not complete under PMAY(G), but once from MGNREGA section 95 days of employment/persondays has been given to the PMAY(G) beneficiary and all payments have been cleared for the eMRs then in MGNREGA that work will require to be shown completed.

Payment of eMRs within 15 days will follow as per number of days attendance filled in the eMR and T+8 timeframe.

\*\*\*\*\*